## How to Stop Receiving Bot Alert Messages

You may choose to disable the option to send alert messages to a specific user. This is done by disabling the Message Switch in User Management.

## To configure MSPbots to stop sending alerts:

| MS                                | <b>&gt; = ⇔</b> ⊤ ⊆                                                                                   | i.                                                                    | ¢                                                     |                                                                                                    |                                            |                                            |                  |                                       |                                              |                                           | Ĺ c⊪          | ent: mspbots.ai                                           | Forum                                      | KB F                  | Request New F                         | eature X                 |
|-----------------------------------|----------------------------------------------------------------------------------------------------|-----------------------------------------------------------------------|-------------------------------------------------------|----------------------------------------------------------------------------------------------------|--------------------------------------------|--------------------------------------------|------------------|---------------------------------------|----------------------------------------------|-------------------------------------------|---------------|-----------------------------------------------------------|--------------------------------------------|-----------------------|---------------------------------------|--------------------------|
|                                   |                                                                                                    | <                                                                     | ۵.                                                    | User Management                                                                                                 | ×                                          |                                            |                  |                                       |                                              |                                           |               |                                                           |                                            |                       |                                       |                          |
| 88 Apps                           |                                                                                                    |                                                                       |                                                       | User Manager                                                                                                    | ment @                                     |                                            |                  |                                       |                                              |                                           |               |                                                           |                                            |                       |                                       |                          |
| Bots                              |                                                                                                    |                                                                       |                                                       | Show Disabled users                                                                                             | Disable                                    | Enable                                     | Sync Tear        | ms User                               | Disable Non - Co                             | nnectWise Users                           | Disable No    | on - Autotask Users                                       | Auto Map L                                 | Jsers                 |                                       |                          |
| Dashb                             | boards                                                                                                |                                                                       |                                                       | Excel Export                                                                                                    |                                            | ort CS                                     | W Export         |                                       |                                              |                                           |               |                                                           | Sandra Eox                                 |                       | (                                     | Columna -                |
| 🖭 Widge                           | ets                                                                                                   |                                                                       |                                                       | User Name                                                                                                    |                                            | <b>T</b>                                   | First            | Name T                                | Last Name                                    | T Message Sv                              | vitch T       | Role T                                                    | Manager                                    | T S                   | Status 🔻                              | Department               |
| Datase                            | ets                                                                                                   |                                                                       |                                                       | Mabelle@mspb                                                                                                    | ots.ai                                     | 6                                          | dit Mat          | pelle                                 | Buncio                                       |                                           |               | User                                                      | John Smith                                 |                       | Enabled                               | mspbotsai                |
| & Integra                         | ations                                                                                                |                                                                       |                                                       | Kris@mspbots.#                                                                                                  | ai                                         | E                                          | dit Kris         | 5                                     | Deato                                        |                                           |               | User                                                      | Doug Burne                                 | əll                   | Enabled                               | mspbotsal                |
| Setting                           | gs<br>et Started                                                                                      | ^                                                                     |                                                       | John.Bay@mspb                                                                                                   | oots.ai                                    | E                                          | dit John         | n                                     | Вау                                          |                                           |               | Consultant,<br>CS, Internal<br>Consultant,<br>Admin, User | John Smith                                 | n                     | Enabled                               | mspbotsai                |
| © Clie<br>A Use                   | ient Portal<br>Ier Managemen                                                                          |                                                                       |                                                       | Ron.McDough@                                                                                                    | gmspbots.a                                 | E                                          | dit Ron          | n                                     | McDough                                      |                                           |               | Consultant,<br>CS, Internal<br>Consultant,<br>Admin, User | John Smith                                 | n                     | Enabled                               | mspbotsai                |
| © Org                             | ganization                                                                                            |                                                                       |                                                       |                                                                                                    |                                            | _                                          |                  |                                       |                                              |                                           |               | Consultant,                                               |                                            |                       |                                       |                          |
| A RO                              | xe managemen.                                                                                         |                                                                       |                                                       | Steve.Johns@n                                                                                                   | ispoots.ai                                 | E                                          | at Steve         | 8                                     | 501118                                       |                                           |               | Consultant,                                               | boug built                                 | 011                   | Enabled                               | mspbotsai                |
| On the<br>Click t                 | e User<br>the <b>Me</b> s<br>ser Mai                                                                  | Man<br>ssag<br>nage                                                   | nage<br>ge S<br>emen                                  | ment tab,<br>witch for<br>t ⑦                                                                                   | , sear<br>the ι                            | ch for<br>iser to                          | the u<br>turn t  | ser.<br>the me                        | essage                                       | s off.                                    |               |                                                           |                                            |                       |                                       |                          |
| On the<br>lick t                  | e User<br>the <b>Me</b> s<br>diser Man                                                                | Man<br>ssag<br>nage                                                   | nage<br>ge S<br>emen                                  | ement tab,<br>witch for<br>It ⑦                                                                                 | , sear<br>the u                            | Ch for<br>ISER to<br>Sync Team             | the us<br>turn t | ser.<br>the me                        | essage                                       | S Off.                                    | ; Di          | sable Non - Au                                            | totask Users                               | ;                     | Auto Map                              | Users                    |
| n the<br>lick t<br>ick t<br>Sho   | e User<br>the Mes<br>ser Mai<br>ow Disabled<br>Excel Exp                                              | Man<br>ssag<br>nage<br>d users                                        | nage<br>ge S<br>emen<br>s Di                          | ement tab,<br>ewitch for<br>it @<br>sable Enal<br>F Export                                                      | , sear<br>the u                            | Sync Team                                  | the us<br>turn t | ser.<br>the me                        | essage                                       | S Off.                                    | Di            | sable Non - Au                                            | totask Users                               | ;                     | Auto Map                              | Users                    |
| n the<br>lick t<br>ji U<br>Sho    | e User<br>the Mes<br>ser Man<br>ow Disabled<br>Excel Exp<br>User Nam                                  | Man<br>ssag<br>nage<br>d users<br>ort<br>ne                           | nage<br>ge S<br>men<br>s Di                           | sable Enal                                                                                                    | , sear<br>the u<br>ble<br>CSV F            | Sync Team<br>Export                        | the us<br>turn f | ser.<br>the me<br>Disabl              | essage:<br>Ne Non - Conr<br>ne T N           | S Off.<br>nectWise Users<br>Message Swi   | ; Di<br>tch T | sable Non - Au<br>Role                                    | totask Users                               | s<br>Manag            | Auto Map<br>shindie<br>ger T          | Users<br>Y Status        |
| On the<br>Click t<br>Sho          | e User<br>the Mes<br>ser Mai<br>ow Disabled<br>Excel Exp<br>User Nan<br>sandra@                       | Man<br>ssag<br>nage<br>d users<br>ort<br>ne                           | nage<br>ge S<br>men<br>s Di<br>Pl<br>pts.ai           | ement tab,<br>witch for<br>it ③<br>Sable Enal<br>DF Export E                                                    | , sear<br>the u                            | Sync Team<br>Sync Team<br>Export<br>Sandra | the us<br>turn f | Ser.<br>the me<br>Disable<br>Last Nam | essage<br>Ne Non - Conr<br>ne Y N            | s off.<br>nectWise Users<br>Nessage Swi   | ; Di          | sable Non - Au<br>Role<br>CS, Adm<br>User                 | totask Users<br>T N<br>nin, S              | s<br>Manag<br>Susan   | Auto Map<br>shindie<br>ger T<br>Baker | Vsers Y Status Enabl     |
| Dn the<br>Click t<br>Shot<br>Shot | e User<br>the Mes<br>ser Mai<br>ow Disabler<br>Excel Exp<br>User Nan<br>sandra@<br>Off, the<br>User M | Man<br>ssag<br>nage<br>d users<br>ort<br>me<br>gmspbo                 | nage<br>ge S<br>men<br>s Di<br>s Di<br>s Pt<br>bts.ai | witch for<br>at ③<br>sable Enal<br>DF Export E<br>will turn g<br>ient ③                                         | sear<br>the u<br>ble<br>csv t<br>f<br>ray. | Sync Team<br>Export                        | the us<br>turn f | ser.<br>the me<br>Disabl              | essage<br>Ne Non - Conr                      | s off.<br>nectWise Users<br>flessage Swit | : Di<br>tch T | Role<br>CS, Adrr<br>User                                  | Y N<br>Nin, S                              | s<br>Susan            | Auto Map<br>shindie<br>ger T<br>Baker | Y Status<br>Enabl        |
| On the<br>lick t<br>Sho<br>Dance  | e User<br>the Mes<br>ser Mai<br>ow Disabled<br>Excel Exp<br>User Nan<br>sandra@<br>Off, the<br>User M | Man<br>ssag<br>nage<br>d users<br>wort<br>me<br>swi<br>ana<br>bled us | hage<br>ge S<br>men<br>s Di<br>s Di<br>sers (         | witch for<br>able Ena<br>Sable Ena<br>Sable Ena<br>FExport E<br>will turn g<br>ient ⑦<br>Disable E<br>Disable E | sear<br>the u<br>ble<br>cov t<br>ray.      | Sync Team<br>Export<br>Sandra              | the us user      | Ser.<br>Disab<br>Last Nan<br>Fox      | essage<br>de Non - Conr<br>me T M<br>Disable | s off.<br>nectWise Users<br>Aessage Swit  | : Di<br>tch Y | sable Non - Aur<br>Role<br>CS, Adm<br>User                | totask Users<br>T N<br>nin, S<br>sable Non | i s<br>Manag<br>iusan | Auto Map<br>hindie<br>per T<br>Baker  | Users  Status Enabl Auto |

Important: Turning off the Message Switch means that the user will stop receiving messages from all bots. This switch has a global effect on all available and activated bots.

CS, Admin,

User

Susan Baker

## **Related Topics**

• Activating a Bot on the MSPbots App

sandra@mspbots.ai

- How to Create a Bot from a Widget
- How to Disable a User Account in the MSPbots App
- How to Create or Modify Halo Tickets using a Rest API-based Bot

Edit

Sandra

Fox

• What are the Trigger and Alert columns for bots?